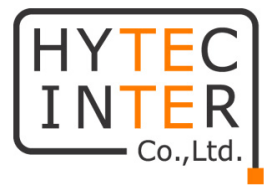

# MO10

# クイックセットアップマニュアル

# HYTEC INTER Co., Ltd.

# 第 1.4 版

## 改版履歴

| 第1版     | 2022 年 08 月 29 日 | 新規作成              |
|---------|------------------|-------------------|
| 第 1.1 版 | 2022 年 11 月 04 日 | 問い合わせ先修正          |
| 第 1.2 版 | 2023 年 02 月 09 日 | コンフィグファイル名更新      |
| 第 1.3 版 | 2023 年 04 月 03 日 | コンフィグファイルの適用方法を追記 |
| 第 1.4 版 | 2024 年 06 月 25 日 | 機器接続の変更           |

管理番号:RFD-22MA0009-01.4

# 目次

| 1. 機器接続                         | 3        |
|---------------------------------|----------|
| 2. ログイン方法                       | 4        |
| 3. アクセスポイントとしての使い方              | 6        |
| 3.1. 無線の設定<br>3.2. ネットワークの設定    | 6<br>6   |
| 4. メッシュ構成としての使い方                | 7        |
| 4.1. CAP の設定<br>4.2. RE の設定     | 7<br>11  |
| 5. AP - Station 間ブリッジとしての使い方    | 15       |
| 5.1. AP の設定<br>5.2. Station の設定 | 15<br>16 |
| 6. コンフィグファイルの適用                 | 19       |

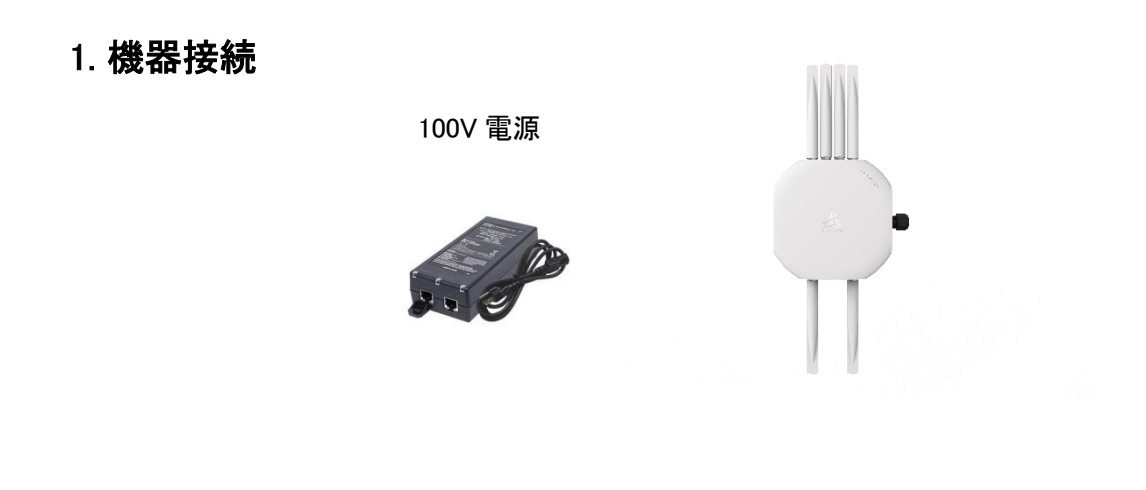

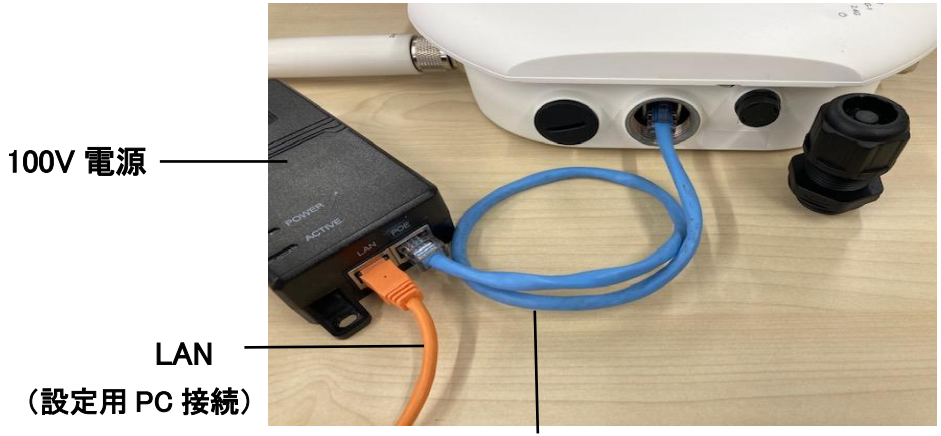

PoE

## 2. ログイン方法

PC のネットワーク設定に 192.168.19.x に対応する IP アドレスを登録し(x の値は 2 以上 254 以下)、以下の情報を用いてログインします。

| デフォルト IP アドレス | 192.168.19.1 |
|---------------|--------------|
| デフォルトユーザー名    | prism        |
| デフォルトパスワード    | prism        |

📥 P R I S M

| prism   |
|---------|
| prism   |
|         |
| prism 6 |

ファクトリーリセットを行った場合、初回ログイン後にパスワードの変更を求められるので、新しい パスワードを入力して Save を、後でパスワードを設定する場合は Skip をクリックします。

| Update your credentials                                |                            |
|--------------------------------------------------------|----------------------------|
| For security reasons we su<br>your username and passwo | ggest you to update<br>ord |
| prism                                                  |                            |
| Password                                               | 69                         |
| Derest Derested                                        |                            |

ダッシュボードが表示されればログイン完了です。

| ≜PRISM ≪                | Dashboard > site                                                |                                                                                             |                  | ~ 24 kbps ∨ 1.6 kbps 📥 0 🛞 ⊡• |
|-------------------------|-----------------------------------------------------------------|---------------------------------------------------------------------------------------------|------------------|-------------------------------|
| Oashboard               | Site Network Interfaces Clients Activity                        |                                                                                             |                  |                               |
| $\star$ Mesh            |                                                                 |                                                                                             |                  |                               |
| 🗂 DPI                   | Device information                                              |                                                                                             | System resources |                               |
| 拳 Settings ~<br>後 Tools | Name: M010-JP<br>Location: -<br>Hostname: domain                | Device MAC: 00.16.16.28.91.86<br>Board: M010<br>Uptime: 00.22.16<br>Date: 20.22.06-19.14.26 | CPU              | Memory                        |
|                         | Firmux Version: 2.0.06 rev 246<br>Sdk Version: 2.0.06 2045af006 |                                                                                             | 0.0%             | 312.4 MB / 923.7 MB           |
|                         |                                                                 |                                                                                             |                  |                               |
|                         | Internet information                                            |                                                                                             |                  |                               |
|                         | Ethernet 0     Active network                                   | IPv4                                                                                        |                  |                               |
|                         | Address: 192.168.19.1<br>Netmask: 255.255.255.0<br>Gateway: -   | DNS: -<br>MAC: 00(16:16:28:91:86                                                            |                  |                               |
| D 2.0.06 rev 246        |                                                                 |                                                                                             |                  |                               |

なお、ユーザー名とパスワードは左メニューの Settings > Users から変更可能です。

| User configuration + Add |       |                         |      |
|--------------------------|-------|-------------------------|------|
| User name                | Role  | Status Set new password |      |
| ∨ prism                  | Admin | · •                     | 60 × |
| SSH keys + Add           |       |                         |      |

設定の変更後は、右上に表示される Save をクリックして設定を保存してください。

## 3. アクセスポイントとしての使い方

MO10 を単体で、PC やスマートフォンを接続するアクセスポイント(AP)として利用する設定です。 MO10 は出荷時に 3 つのアクセスポイントが設定済みです。

対応するコンフィグファイル名: MO10 AP Configuration Ver2.tar

| SSID      | 周波数帯   | 帯域幅   | チャネル        | 出力    | パスワード      |
|-----------|--------|-------|-------------|-------|------------|
| MO10-5G-2 | 5GHz   | 20MHz | ch100 - 140 | 21dBm | passphrase |
| MO10-5G-1 | 5GHz   | 80MHz | ch100 - 128 | 19dBm | passphrase |
| MO10-2.4G | 2.4GHz | 20MHz | ch1 – 13    | 15dBm | passphrase |

#### 3.1. 無線の設定

帯域幅やチャネル等、無線部の設定は Settings > Wireless > Radios で設定可能です。

### 3.2. ネットワークの設定

ネットワークの設定は Settings > Network > Zones で行います。Internet タブでは WAN (eth)の設 定が、Local Network タブでは DHCP 等の設定が可能です。

| Select network:                        | dd network    |                 |
|----------------------------------------|---------------|-----------------|
| Local Network configuration * 3 Remove |               |                 |
| General                                |               | Management VLAN |
| Network name                           |               | Disabled        |
| Local Network                          |               |                 |
| Network type                           |               |                 |
| LAN                                    | ~             |                 |
| Custom MAC                             |               |                 |
| IPv4                                   |               | IPv6            |
| Enabled                                |               | Disabled        |
| IP address                             | Netmask       |                 |
| 192.168.2.1                            | 255.255.255.0 |                 |
| DHCP server                            |               |                 |
| IP range from                          | IP range to   |                 |
| 192.168.2.2                            | 192.168.2.254 |                 |
| DHCP lease time                        |               |                 |
| 1 day                                  | ~             |                 |

## 4. メッシュ構成としての使い方

MO10 におけるメッシュは、親機(Central Access Point, CAP)に複数の子機(Range Extender, RE) が接続し、コンピュータやスマートフォンを接続して使用するための WiFi アクセスポイントのカバー エリアを広げるという構成が想定されています。メッシュ機能を使用する場合は、5G-2の無線機を 使用して接続します。

対応するコンフィグファイル名: MO10 Master CAP Configuration.tar MO10 Slave RE Configuration.tar

このコンフィグファイルを使用した場合、CAPの IP アドレスは 192.168.19.1 に、REの IP アドレスは 192.168.19.1 に、REの IP アドレスは 192.168.19.10 になります。

#### 4.1. CAP の設定

4.1.1. 左メニューから Mesh をクリックし、Mode から Central Access Point を選択し Next をクリック します。

| Mesh Wizard           | Mesh Information | Topology |   |
|-----------------------|------------------|----------|---|
| Oten 1 of 5: Ma       | ah aattinga      |          |   |
| Mesh E                |                  |          |   |
|                       | _                |          |   |
| Mach Configu          | ration           |          |   |
| Mode                  |                  |          |   |
| Mode<br>Central Acces | ss Point (CAP)   |          | ~ |

4.1.2. Alias には機器の名称を、Location には設置場所を入力します(空白のままでも問題ありません)。

| Step 2 of 5: System settings |  |
|------------------------------|--|
| Mesh Enabled                 |  |
| System Configuration         |  |
| Alias                        |  |
| M010-JP                      |  |
| Location                     |  |
|                              |  |
| Back Next                    |  |

4.1.3. メッシュのバックホール用 SSID を設定します。また、そのパスワードも任意のパスワードに 変更可能です。

| Step 3 of 5: Mesh backhaul SSID |    |
|---------------------------------|----|
| Mesh Enabled                    |    |
| Backhaul SSID                   |    |
| meshlinq                        |    |
| Backhaul passphrase             |    |
|                                 | 69 |
| Back Next                       |    |

4.1.4. アクセスポイントとなる WiFi SSID を設定します。

| Step 4 of 5: WiFi name (SSID)    |    |
|----------------------------------|----|
| Mesh Enabled                     |    |
| SSID                             |    |
| Prism                            |    |
| Mode                             |    |
| WPA2 personal                    | ~  |
| Passphrase                       |    |
|                                  | 69 |
| All other SSID's will be removed |    |
| Back Next                        |    |

4.1.5. Network ID を設定します。この ID を識別することによって機器同士が接続されます。

| Step 5 of 5: Mesh Network ID |
|------------------------------|
| Mesh Enabled                 |
| Network ID                   |
| meshlinq                     |
| Back                         |

4.1.6. 左メニューの Wireless をクリックし、Mesh configuration のページから Network zone を Internet に設定します。

| letwork zone                                                                            |   |
|-----------------------------------------------------------------------------------------|---|
| Internet                                                                                |   |
| Only those SSIDs that are added to the selected network zone will be a part of the Mesh |   |
| Node                                                                                    |   |
| Central Access Point (CAP)                                                              |   |
| Backhaul radio                                                                          |   |
| 5 GHz Radio (5G-2)                                                                      |   |
| Backhaul SSID                                                                           |   |
| meshlinq                                                                                |   |
| Backhaul passphrase                                                                     |   |
|                                                                                         | 6 |
| Coordinated ATF                                                                         |   |
| Jetwork ID                                                                              |   |
| meshlinq                                                                                |   |

4.1.7. 左メニューの Network をクリックし、Internet configuration のページから IPv4 mode を Static に設定します。

| Select network:        | Network + Add network |
|------------------------|-----------------------|
| Internet configuration | Remove                |
| Mesh Network zone      |                       |
| General                |                       |
| Network name           |                       |
| Internet               |                       |
| Network type           |                       |
| WAN                    | ~                     |
| IPv4 mode              |                       |
| Static                 | ~                     |
| Custom MAC             |                       |
| IPv4                   |                       |
| Enabled                |                       |
| IP address             | Netmask               |
| 192.168.19.1           | 255.255.255.0         |
| Gateway                |                       |
| 192.168.19.254         |                       |

### 4.1.8. 右上の Save をクリックして保存します。

| 2 📰 | Save | ~ | Discard | ∧ 6.2 kbps | $\sim$ 1.7 kbps | <b>1</b> | © G |
|-----|------|---|---------|------------|-----------------|----------|-----|
|     |      |   |         |            |                 | _        | -   |

### 4.2. RE の設定

4.2.1. 左メニューから Mesh をクリックし、Mode から Range Extender を選択し Next をクリックします。

| Step 1 of 3: <b>Mesh settings</b> Mesh Enabled |   |
|------------------------------------------------|---|
| Mesh Configuration                             |   |
| Range Extender (RE)                            | ~ |
| Back                                           |   |

## 4.2.2. CAP と同様に Alias と Location を入力します。

| Step 2 of 3: System settings |  |
|------------------------------|--|
| Mesh Enabled                 |  |
| System Configuration         |  |
| Alias                        |  |
| M010-JP                      |  |
| Location                     |  |
|                              |  |
| Back Next                    |  |

#### 4.2.3. CAPとNetwork ID が同一になるよう設定します。

| Step 3 of 3: Mesh Network ID |
|------------------------------|
| Mesh Enabled                 |
| Network ID                   |
| meshlinq                     |
| Back                         |

4.2.4. 左メニューの Wireless をクリックし、Mesh configuration のページから Network zone を Internet に設定します。

| Internet   Only those SSIDs that are added to the selected network zone will be a part of the Mesh  Iode Range Extender (RE)  ackhaul radio 5 GHz Radio (5G-2)  Fronthaul Cloning  letwork ID meshling | Internet   Only those SSIDs that are added to the selected network zone will be a part of the Mesh  Aode Range Extender (RE)  Sackhaul radio  5 GHz Radio (5G-2)  Fronthaul Cloning  Letwork ID  meshlinq  Gateway redundancy   | Enabled                                                                                 |   |
|----------------------------------------------------------------------------------------------------|----------------------------------------------------------------------------------------------------|-----------------------------------------------------------------------------------------|---|
| Only those SSIDs that are added to the selected network zone will be a part of the Mesh tode Range Extender (RE) ackhaul radio 5 GHz Radio (5G-2) Fronthaul Cloning letwork ID meshling                | Only those SSIDs that are added to the selected network zone will be a part of the Mesh<br>Mode<br>Range Extender (RE)  Sackhaul radio<br>5 GHz Radio (5G-2)  Fronthaul Cloning<br>Vetwork ID<br>meshlinq<br>Gateway redundancy | Internet                                                                                | v |
| tode Range Extender (RE) Cackhaul radio 5 GHz Radio (5G-2) Fronthaul Cloning tetwork ID meshling                                                                                                    | Mode Range Extender (RE) Sackhaul radio 5 GHz Radio (5G-2) Fronthaul Cloning Network ID meshlinq Gateway redundancy                                                                                                    | Only those SSIDs that are added to the selected network zone will be a part of the Mesh |   |
| Range Extender (RE)   ackhaul radio   5 GHz Radio (5G-2)   Fronthaul Cloning   letwork ID   meshling                                                                                                   | Range Extender (RE)   Backhaul radio   5 GHz Radio (5G-2)   Fronthaul Cloning   Network ID   meshlinq   Gateway redundancy                                                                                                    | Aode                                                                                    |   |
| ackhaul radio<br>5 GHz Radio (5G-2)  Fronthaul Cloning<br>letwork ID<br>meshling                                                                                                    | Backhaul radio 5 GHz Radio (5G-2) Fronthaul Cloning Network ID meshling Gateway redundancy                                                                                                    | Range Extender (RE)                                                                     | * |
| 5 GHz Radio (5G-2)  Fronthaul Cloning letwork ID meshling                                                                                                    | 5 GHz Radio (5G-2)   Fronthaul Cloning Network ID Gateway redundancy                                                                                                    | Backhaul radio                                                                          |   |
| Fronthaul Cloning<br>letwork ID<br>meshling                                                                                                    | Fronthaul Cloning Network ID meshlinq Gateway redundancy                                                                                                    | 5 GHz Radio (5G-2)                                                                      | * |
| neshling                                                                                                    | Metwork ID meshling Gateway redundancy                                                                                                    | Fronthaul Cloning                                                                       |   |
| meshlinq                                                                                                    | Meshling Gateway redundancy                                                                                                    | letwork ID                                                                              |   |
|                                                                                                    | Gateway redundancy                                                                                                    | meshlinq                                                                                |   |

4.2.5. 左メニューの Network をクリックし、Internet configuration のページから IPv4 mode を Static に設定します。また、IP アドレスも CAP とは異なったものに設定します。

| Internet configuration . Remove |               |                                    |
|---------------------------------|---------------|------------------------------------|
| Mesh Network zone               |               |                                    |
| General                         |               | Management VLAN                    |
| Network name                    |               | Disabled                           |
| Internet                        |               | Allow device access from this zone |
| Network type                    |               |                                    |
| WAN                             | ~             |                                    |
| IPv4 mode                       |               |                                    |
| Static                          | ~             |                                    |
| Custom MAC                      |               |                                    |
| IPv4                            |               | IPv6                               |
| Enabled                         |               | Disabled                           |
| IP address                      | Netmask       |                                    |
| 192.168.19.10                   | 255.255.255.0 |                                    |
| Gateway                         |               |                                    |
| 192.168.19.254                  |               |                                    |

4.2.6. 右上の Save をクリックして設定を保存します。

| 2 ≋⊟ | Save | $\sim$ | Discard | ∧ 6.2 kbps | $\sim$ 1.7 kbps | <b>±</b> 1 | © D  |
|------|------|--------|---------|------------|-----------------|------------|------|
| 2 := | Save | $\sim$ | Discard | ∧ 0.2 кbps | ✓ 1.7 KDps      | Ĕ.         | 89 L |

4.2.7. 接続が完了すると、左メニューの Mesh > Topology からメッシュ接続をグラフィカルに確認で きます。それぞれのアイコンをクリックすると、MAC アドレスや IP アドレスを閲覧可能です。

|   | 現在の(Web でログイン中の)ノード |
|---|---------------------|
|   | CAP ノード             |
|   | RE ノード              |
| 0 | 選択中のノード             |

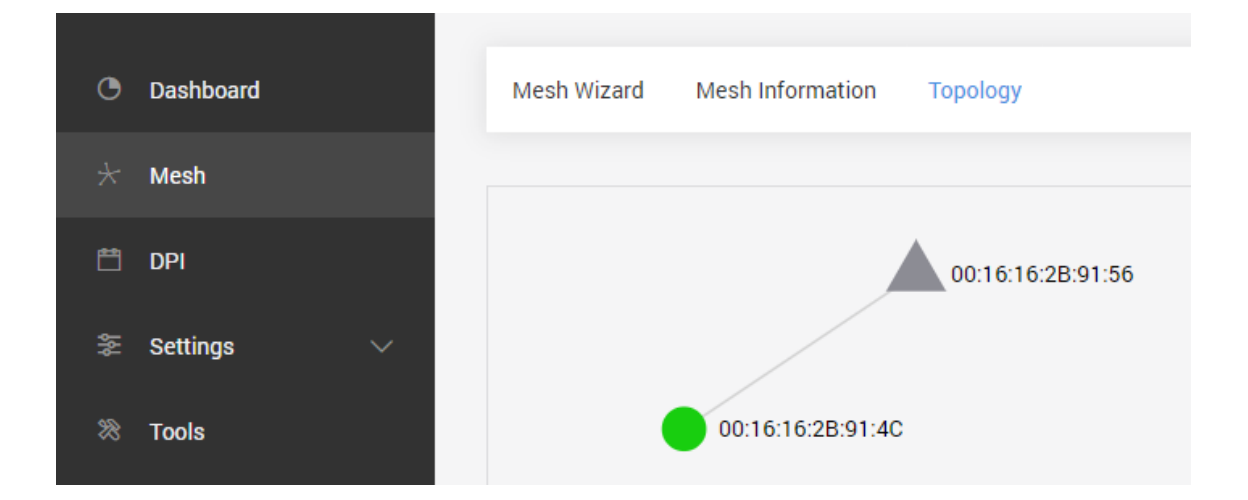

## 5. AP - Station 間ブリッジとしての使い方

メッシュ機能の他に、5G-2, 5G-1, 2.4G の 3 つの無線機のどれかを選択して 1 対 1 のブリッジ接 続を行う方法です。

対応するコンフィグファイル名: MO10 Master AP Configuration.tar

MO10 Slave ST Configuration.tar

このコンフィグファイルを使用した場合、AP の IP アドレスは 192.168.19.1 に、Station の IP アドレスは 192.168.19.10 となります。

#### 5.1. AP の設定

ブリッジ接続の親機となる設定です。

5.1.1. 左メニューの Settings > Network > Zones を開き、IPv4 mode を Static に設定し、IP address、 Netmask、Gateway の欄を任意の数値に変更します。

| Zones Ethernet Static routes |               |                                    |
|------------------------------|---------------|------------------------------------|
|                              |               |                                    |
| Select network:              | dd network    |                                    |
| Internet configuration       |               |                                    |
| General                      |               | Management VLAN                    |
| Network name                 |               | Disabled                           |
| Internet                     |               | Allow device access from this zone |
| Network type                 |               |                                    |
| WAN                          | v             |                                    |
| IPv4 mode                    |               |                                    |
| Static                       | <b>`</b>      |                                    |
| Custom MAC                   |               |                                    |
| IPv4                         |               | IPv6                               |
| Enabled                      |               | Disabled                           |
| IP address                   | Netmask       |                                    |
| 192.168.19.1                 | 255.255.255.0 |                                    |
| Gateway                      |               |                                    |
| 192.168.19.254               |               |                                    |
| DNS servers                  |               |                                    |

5.1.2. 次に Settings > Wireless を開き、Mode を Access Point を選択、ブリッジに使用する任意の SSID、Network Zone は Internet を選択、Enable on Radio で使用したい無線機を選択します。

| Select network: AP (MO10-test) | AP (M010-91b7) AP | (MO10-91b8) | + Add network |   |               |
|--------------------------------|-------------------|-------------|---------------|---|---------------|
| AP (M010-test) configuration   | Remove            |             |               |   |               |
| General                        |                   |             |               |   | Security      |
| Mode                           |                   |             |               |   | Mode          |
| Access point                   |                   |             |               | ~ | WPA2 personal |
| SSID                           |                   |             |               |   | Passphrase    |
| M010-test                      |                   |             |               |   |               |
|                                |                   |             |               |   |               |
|                                |                   |             |               |   |               |
| Network zone                   |                   |             |               |   |               |
| Internet                       |                   |             |               | ~ |               |
| Data VLAN                      |                   |             |               |   |               |
| Enable on radio                |                   |             |               |   |               |
| 5 GHz Radio (5G-2)             |                   |             |               |   |               |
| 5 GHz Radio (5G-1)             |                   |             |               |   |               |
| 2.4 GHz Radio                  |                   |             |               |   |               |
| Load balancing                 |                   |             |               |   |               |
| Disabled                       |                   |             |               |   |               |

#### 5.1.3. 右上の Save をクリックして設定を保存します。

| 2 ₿⊟ | Save | $\sim$ | Discard | ∧ 6.2 kbps | $\sim$ 1.7 kbps | <b>1</b> | ٩ | ₿ |
|------|------|--------|---------|------------|-----------------|----------|---|---|
|      |      |        |         |            |                 |          |   |   |

#### 5.2. Station の設定

5.2.1. Settings > Network > Zones を開き、IPv4 mode を Static に設定し、IP address、Netmask、 Gateway の欄を任意の数値に変更します。AP 機と同一の IP アドレスを設定しないことに注意して ください。

| Select network:        | dd network    |                 |
|------------------------|---------------|-----------------|
| Internet configuration |               |                 |
| General                |               | Management VLAN |
| Network name           |               | Disabled        |
| Internet               |               | Allow device a  |
| Network type           |               |                 |
| WAN                    | ~             |                 |
| IPv4 mode              |               |                 |
| Static                 | ~             |                 |
| Custom MAC             |               |                 |
| IPv4                   |               | ІРиб            |
| Enabled                |               | Disabled        |
| IP address             | Netmask       |                 |
| 192.168.19.10          | 255.255.255.0 |                 |
| Gateway                |               |                 |
| 192.168.19.254         |               |                 |

5.2.2. Settings > Wireless > Networks から Mode を Station に設定、Enable on Radio は AP と同じ 無線機を選択、SSID は AP に設定したものと同一 SSID を使用、Network zone を Internet に設定 します。

| Select network: Station AP (M010-918d) AP (M010-918e) + Add network |    |
|---------------------------------------------------------------------|----|
| Station configuration Remove                                        |    |
| General                                                             |    |
| Mode                                                                |    |
| Station                                                             | ~  |
| Enable on radio                                                     |    |
| 5 GHz Radio (5G-2)                                                  |    |
| 5 GHz Radio (5G-1)                                                  |    |
|                                                                     |    |
| <b>5</b> GHz Radio (5G-2)                                           |    |
| SSID                                                                |    |
| M010-test Scan                                                      |    |
| Lock AP MAC                                                         |    |
| Security mode                                                       |    |
| WPA2 personal                                                       | ~  |
| Passnhrase                                                          |    |
|                                                                     | 0  |
|                                                                     | 69 |
| Network zone                                                        |    |
| Internet                                                            | ~  |

5.2.3. 右上の Save をクリックして設定を保存します。

| 2 8⊟ | Save | $\sim$ | Discard | ∧ 6.2 kbps | $\sim$ 1.7 kbps | <b>1</b> | © B |
|------|------|--------|---------|------------|-----------------|----------|-----|
|      |      |        |         |            |                 |          |     |

5.2.4. ブリッジ接続では、メッシュ接続のように Topology でグラフィカルに接続を確認することはで きませんが、Dashboard > Interfaces から、MAC アドレス等接続状況を確認することが可能です。

| 5 GHz Radio (5G-2)                            | :         |              |            | Info      | Throughput | Clients |
|-----------------------------------------------|-----------|--------------|------------|-----------|------------|---------|
| Channel: 60 (5300 MHz), 16<br>TxPower: 20 dBm | 50 MHz    |              | Clients: 0 |           |            |         |
| Radio SSIDs:                                  |           |              |            |           |            |         |
| SSID                                          | Mo        | ode          | Security   |           |            |         |
| $\lor$ prism-test                             | Sta       | ation        | WPA2-PSK   | (AES)     |            |         |
| Connected AP MAC                              | Link time | Signal       |            | Tx rate   | Rx rate    |         |
| 00:16:16:2B:91:4C                             | 02:18:27  | -50,-54,-45, | -48 dBm    | 3843 Mbps | 4803 Mbp   | s       |
|                                               |           |              |            |           |            |         |

## 6. コンフィグファイルの適用

MO10 にコンフィグファイルを適用する場合、以下の手順に沿って操作してください。

1. ダッシュボード画面右上にある歯車アイコンをクリックし、Backup configurationを選択します。

|                            | ∧ 1.3 kbps ∨ 195 bps 🛓 0 🔅                                                         |
|----------------------------|------------------------------------------------------------------------------------|
| DEVICE ACTIONS             | FIRMWARE ACTIONS                                                                   |
| Fetch troubleshooting file | Update firmware                                                                    |
| Reset device to defaults   | Upload a new firmware image to                                                     |
| Reboot device              | version.                                                                           |
|                            | Backup configuration                                                               |
|                            | Store the backup files in a safe<br>location. When necessary, restore a<br>backup. |

2. Upload file をクリックし、適用したいコンフィグファイルを選択します。この画面で Download file を クリックすると、現在の設定がコンフィグファイルとして保存されます。

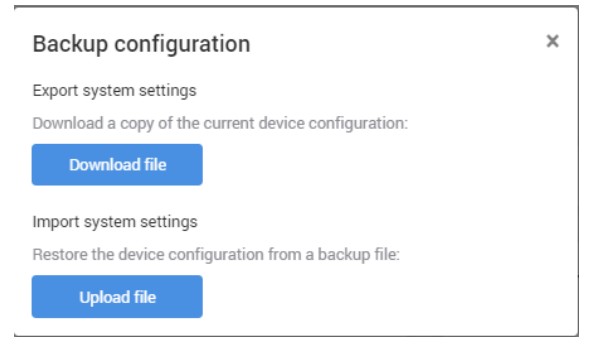

3. Apply をクリックしてコンフィグファイルの適用は完了です。コンフィグファイルの内容が反映されない場合は、MO10を再起動してください。

| Backup configuration                                 | × |
|------------------------------------------------------|---|
| Export system settings                               |   |
| Download a copy of the current device configuration: |   |
| Download file                                        |   |
| Import system settings                               |   |
| Restore the device configuration from a backup file: |   |
| Apply Cancel                                         |   |

### 製品に関するご質問・お問い合わせ先

ハイテクインター株式会社 カスタマサポート 受付時間:平日(土日祝日、年末年始、当社休業日を除く) 9:00~17:00 TEL: 0570-060030

問合せフォーム:<u>https://hytec.co.jp/contact/technical\_support\_form.html</u>

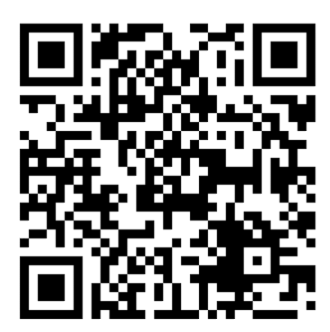

Copyright © 2024 HYTEC INTER Co., Ltd.